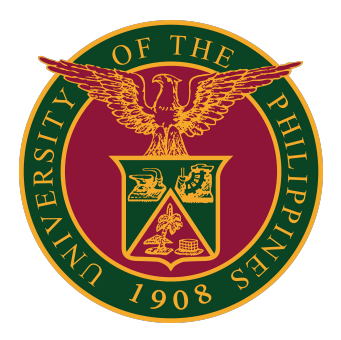

# Student Grade View Blocking

User Guide v1.0

# STUDENT GRADE VIEW BLOCKING: LOGIN

STEP 1: Log in to your UP Mail account and click the Google Apps icon.

| =   | M Gmail     | Q Search ma                         | 茸 | ? | ۰ |   |  |
|-----|-------------|-------------------------------------|---|---|---|---|--|
| +   | Compose     | □ - C :<br>- Starred                |   |   |   | : |  |
|     | Inbox       |                                     |   |   |   |   |  |
| *   | Starred     | <ul> <li>Everything else</li> </ul> |   |   |   | : |  |
| C   | Snoozed     |                                     |   |   |   |   |  |
| >   | Sent        |                                     |   |   |   |   |  |
| Мее | et          |                                     |   |   |   |   |  |
|     | New meeting |                                     |   |   |   |   |  |
| Ē   | My meetings |                                     |   |   |   |   |  |

STEP 2: Click the SAIS Icon.

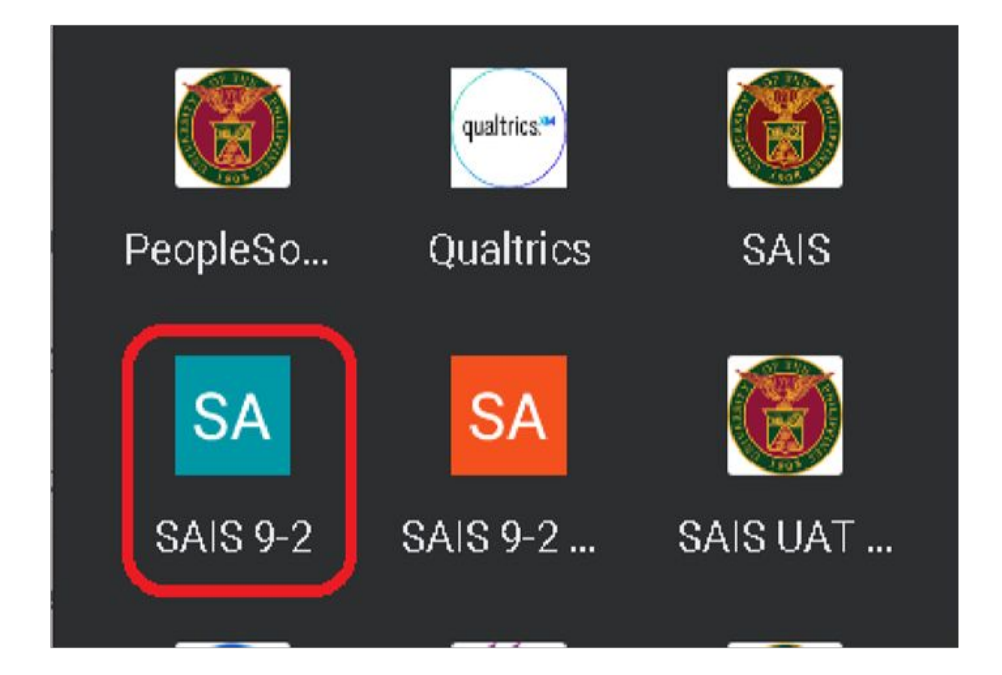

## STUDENT GRADE VIEW BLOCKING: LOGIN

STEP 3: Select your UP Mail account. You will then be redirected to the SAIS Student Homepage.

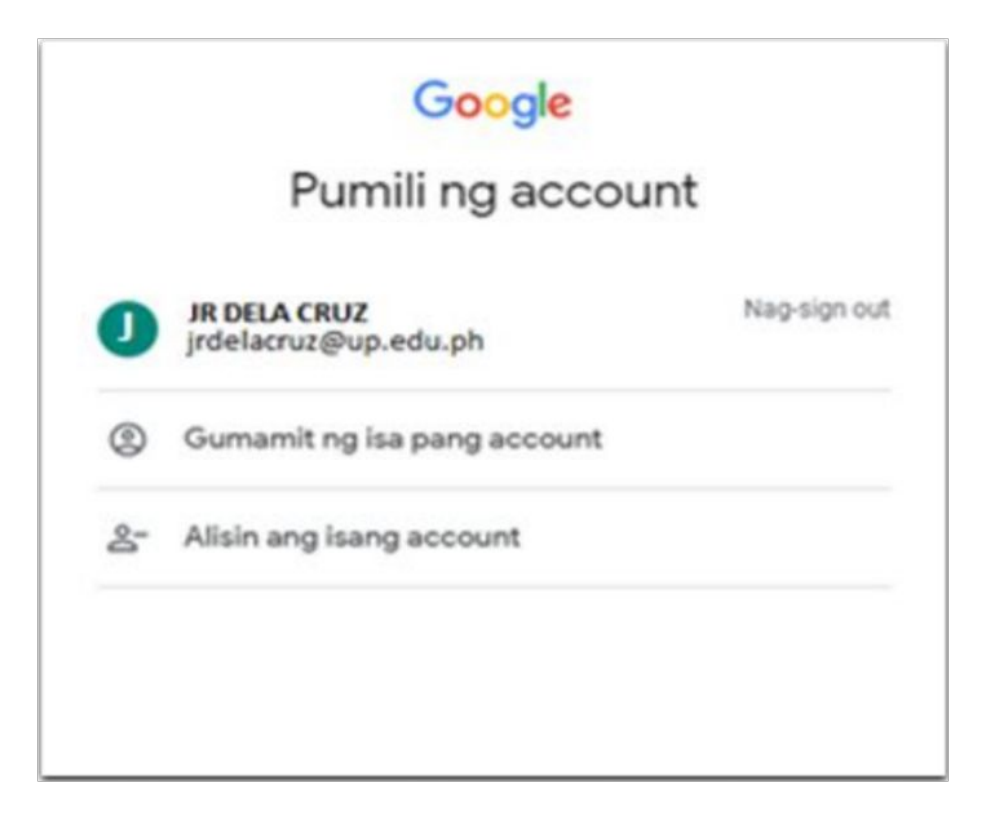

## STUDENT GRADE VIEW BLOCKING: GENERATION OF LIST

STEP 1: Navigate to the Query Viewer to access the query containing the list of students who have not yet completed the Student Evaluation of Teaching (SET).

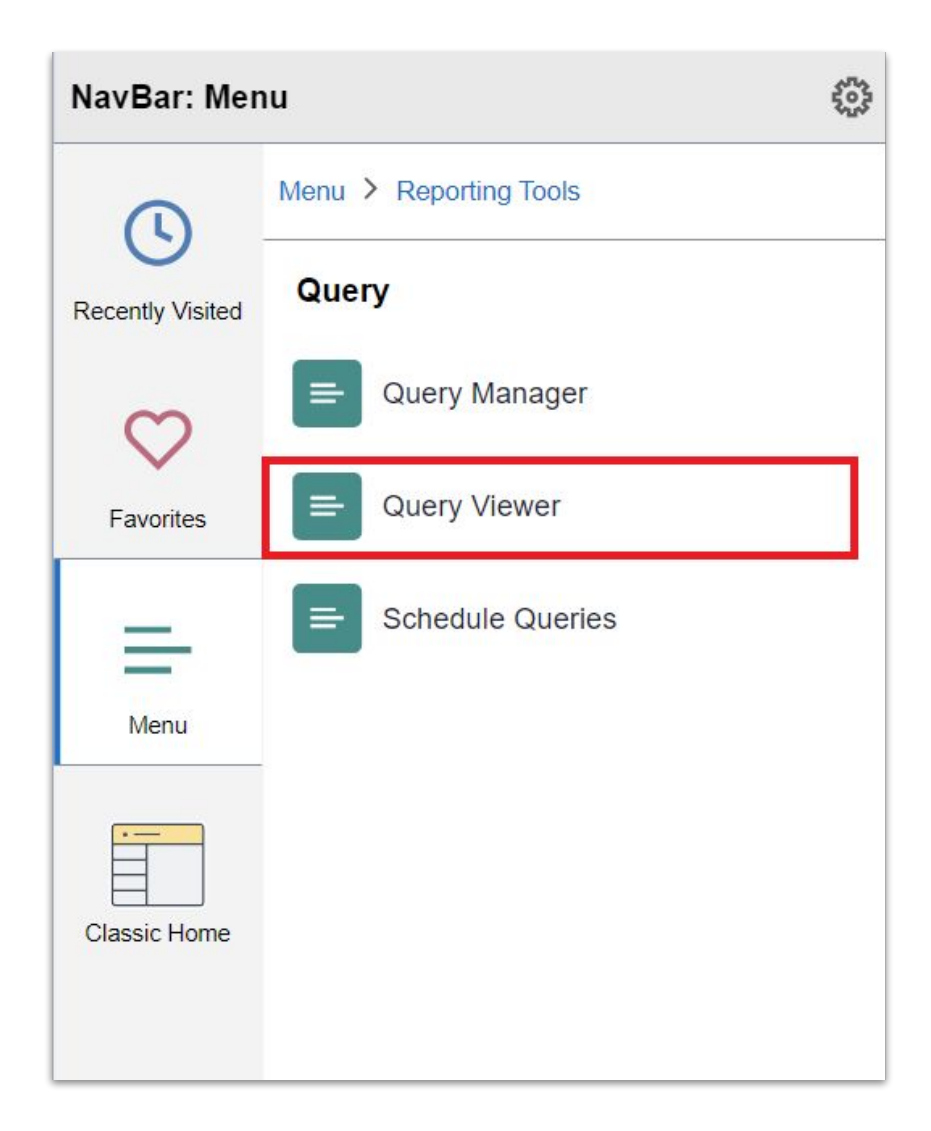

#### STUDENT GRADE VIEW BLOCKING: GENERATION OF LIST

Step 2: Enter the query name (SET\_STUDENT\_VALIDATION\_PIVOT if per semester, or SET\_STUDENT\_VALIDATION if per student)

into the search bar of the Query viewer to locate the query related to the Student Evaluation of Teaching (SET),

|                                    |                    |                  |                             |       |               |                |       |   |          | New W                                         | /indow            | Help  |
|------------------------------------|--------------------|------------------|-----------------------------|-------|---------------|----------------|-------|---|----------|-----------------------------------------------|-------------------|-------|
| Query Viewer                       |                    |                  |                             |       |               |                |       |   |          |                                               |                   |       |
| Enter any information you have and | d click Search. Le | ave fields blanl | k for a list of all values. |       |               |                |       |   |          |                                               |                   |       |
| *Search By                         | Query Name         | ~                | begins with                 | SET_S | TUDENT_VALIDA | TION_PIV       | от    | ] |          |                                               |                   |       |
| Search                             | Advanced Sea       | irch             |                             |       |               |                |       |   |          |                                               |                   |       |
| Search Results                     |                    |                  |                             |       |               |                |       |   |          |                                               |                   |       |
| *Folder View                       | All Folders -      |                  | ~                           |       |               |                |       |   |          |                                               |                   |       |
| Query                              |                    |                  |                             |       |               |                |       |   |          |                                               |                   |       |
| R Q                                |                    |                  |                             |       |               |                |       |   | H        | <ul> <li>▲ 1-2 of 2 ∨</li> <li>▶ ▶</li> </ul> | Vie               | w All |
|                                    |                    |                  |                             |       |               | _              | -     |   |          |                                               |                   |       |
| Query Name                         |                    | Description      |                             | Owner | Folder        | Run to<br>HTML | Excel |   | Schedule | Definitional References                       | Add to<br>Favorit | es    |

Step 6: Upon selecting the query, Click the Run to Excel, where you will input the Institution and Term parameters. Once entered, click the "View Result" button to initiate the data generation process.

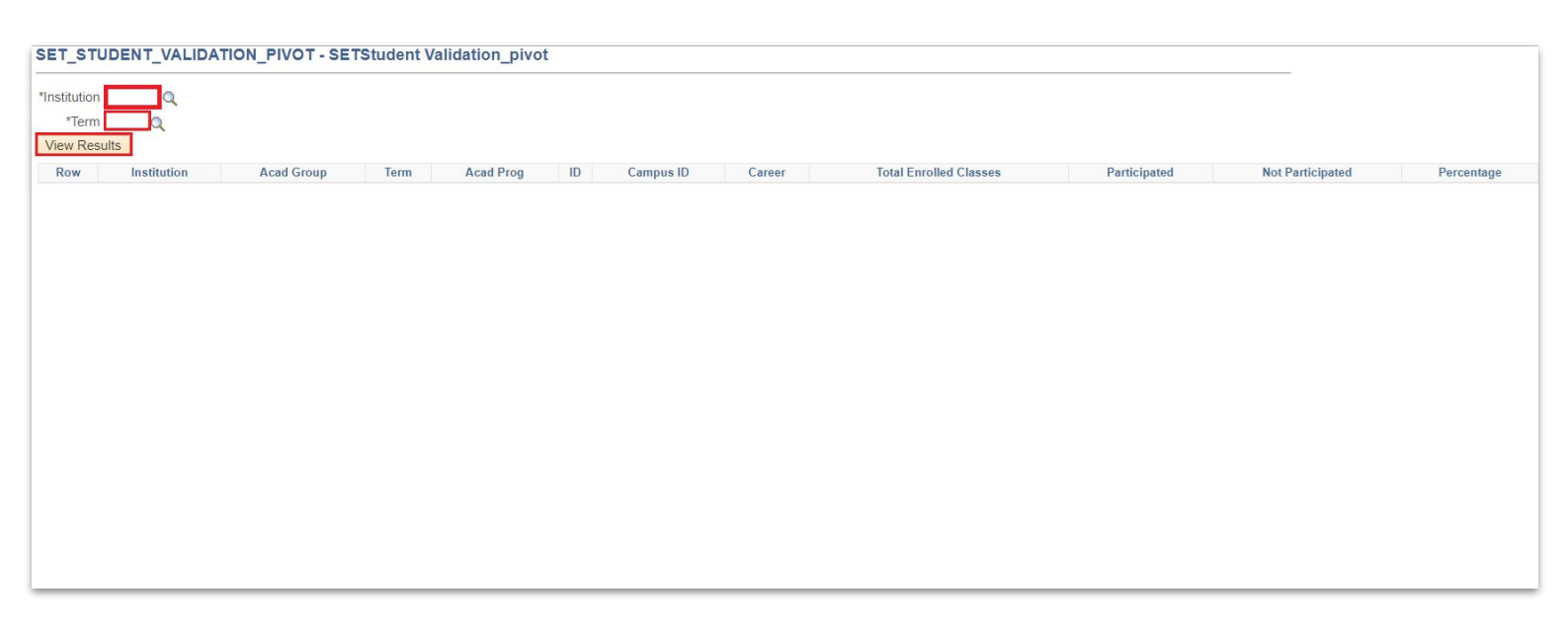

# STUDENT GRADE VIEW BLOCKING: GENERATION OF LIST

Step 3: Once the process is complete, it will generate an Excel file containing the output of the query.

Using an Excel file enhances sorting options for data. In the generated data, users can easily identify students with completion rates below 100%. This enables them to take action, such as restricting access to grades until students complete the Student Evaluation of Teaching (SET). Actions can be implemented through individual tagging or batch tagging methods for the blocking grade access.

| SET STUDENT VALIDATION PIVOT - SETStudent Validation pivot                                                                                                    | Recent download history                                            | $\otimes$ | Book |
|----------------------------------------------------------------------------------------------------|--------------------------------------------------------------------|-----------|------|
| *Institution uplb Q                                                                                                    | SET_STUDENT_VALIDATION_PIVO<br>37769.xlsx<br>388 KB • 1 minute ago | T_2242    |      |
| New Messuits         New Messuits           Row         Institution         Acad Group         Term         Acad Prog         ID         Campus ID         Career         Total Enrolled Classes         Participated         N | c                                                                  |           |      |
|                                                                                                    |                                                                    |           |      |
|                                                                                                    | Full download history                                              | Z         |      |
|                                                                                                    |                                                                    |           |      |
|                                                                                                    |                                                                    |           |      |

| 1    | Institution | Acad Grou | Term | Acad Pro | ID       | Campus ID | Career | Total Enrolled Classes | Participated | Not Participated | Percentage |
|------|-------------|-----------|------|----------|----------|-----------|--------|------------------------|--------------|------------------|------------|
| 7668 | UPLB        | CEAT      | 1232 | BSCE     | 10085581 | 201867956 | UGRD   | 7                      | 4            | 3                | 57.14      |
| 7669 | UPLB        | CVM       | 1232 | DVM      | 10093464 | 201801171 | UGRD   | 7                      | 4            | 3                | 57.14      |
| 7670 | UPLB        | CAS       | 1232 | BSBIO    | 10104707 | 202105251 | UGRD   | 7                      | 4            | 3                | 57.14      |
| 7671 | UPLB        | CAFS      | 1232 | BSABT    | 10100166 | 202066485 | UGRD   | 7                      | 4            | 3                | 57.14      |
| 7672 | UPLB        | CDC       | 1232 | BSDC     | 10091184 | 201969013 | UGRD   | 7                      | 4            | 3                | 57.14      |
| 7673 | UPLB        | CEM       | 1232 | BSECO    | 10112536 | 202207390 | UGRD   | 7                      | 4            | 3                | 57.14      |
| 7674 | UPLB        | CEAT      | 1232 | BSCE     | 10096277 | 202001230 | UGRD   | 7                      | 4            | 3                | 57.14      |
| 7675 | UPLB        | CAS       | 1232 | BSBIO    | 10111805 | 202213479 | UGRD   | 9                      | 5            | 4                | 55.55      |
| 7676 | UPLB        | CVM       | 1232 | DVM      | 10116580 | 202265121 | UGRD   | 9                      | 5            | 4                | 55.55      |
| 7677 | UPLB        | CDC       | 1232 | ASDC     | 10120227 | 202366023 | ASSO   | 9                      | 5            | 4                | 55.55      |
| 7678 | UPLB        | CAS       | 1232 | BSBIO    | 10095701 | 202002250 | UGRD   | 9                      | 5            | 4                | 55.55      |
| 7679 | UPLB        | CDC       | 1232 | BSDC     | 10103076 | 202110472 | UGRD   | 9                      | 5            | 4                | 55.55      |
| 7680 | UPLB        | CAS       | 1232 | BSBIO    | 10107962 | 202167859 | UGRD   | 9                      | 5            | 4                | 55.55      |
| 7681 | UPLB        | CEM       | 1232 | BABME    | 10104256 | 202110204 | UGRD   | 9                      | 5            | 4                | 55.55      |
| 7682 | UPLB        | CDC       | 1232 | BSDC     | 10107972 | 202168305 | UGRD   | 9                      | 5            | 4                | 55.55      |
| 7683 | UPLB        | CAS       | 1232 | BSAP     | 10111783 | 202201568 | UGRD   | 9                      | 5            | 4                | 55.55      |
| 7684 | UPLB        | CVM       | 1232 | DVM      | 10122555 | 202314890 | UGRD   | 9                      | 5            | 4                | 55.55      |
| 7685 | UPLB        | CAS       | 1232 | BSBIO    | 10096999 | 202011587 | UGRD   | 9                      | 5            | 4                | 55.55      |
| 7686 | UPLB        | CAFS      | 1232 | BSABT    | 10115893 | 202269349 | UGRD   | 9                      | 5            | 4                | 55.55      |
| 7687 | UPLB        | CAFS      | 1232 | BSABT    | 10096210 | 202011497 | UGRD   | 9                      | 5            | 4                | 55.55      |
| 7688 | UPLB        | CVM       | 1232 | DVM      | 10132179 | 202366692 | UGRD   | 9                      | 5            | 4                | 55.55      |
| 7689 | UPLB        | CAFS      | 1232 | BSABT    | 10109142 | 202146253 | UGRD   | 9                      | 5            | 4                | 55.55      |
| 7690 | UPLB        | CEM       | 1232 | BSAAE    | 10115825 | 202269266 | UGRD   | 9                      | 5            | 4                | 55.55      |
| 7691 | UPLB        | CEAT      | 1232 | BSIE     | 10096127 | 202005106 | UGRD   | 9                      | 5            | 4                | 55.55      |
| 7692 | UPLB        | CFNR      | 1232 | BSF      | 10091579 | 201969099 | UGRD   | 11                     | 6            | 5                | 54.54      |
| 7693 | UPLB        | CAFS      | 1232 | BSA      | 10090985 | 201912079 | UGRD   | 11                     | 6            | 5                | 54.54      |
| 7694 | UPLB        | CEAT      | 1232 | BSABE    | 10061318 | 201430400 | UGRD   | 11                     | 6            | 5                | 54.54      |
| 7695 | UPLB        | CEAT      | 1232 | BSABE    | 10108274 | 202168010 | UGRD   | 11                     | 6            | 5                | 54.54      |
| 7696 | UPLB        | CFNR      | 1232 | BSF      | 10116290 | 202269789 | UGRD   | 11                     | 6            | 5                | 54.54      |
| 7697 | UPLB        | CAS       | 1232 | BSSTA    | 10081595 | 201810295 | UGRD   | 11                     | 6            | 5                | 54.54      |
| 7698 | UPLB        | CAFS      | 1232 | BSA      | 10123606 | 202366621 | UGRD   | 11                     | 6            | 5                | 54.54      |
| 7699 | UPLB        | CAFS      | 1232 | BSABT    | 10120514 | 202313643 | UGRD   | 11                     | 6            | 5                | 54.54      |
| 7700 | UPLB        | CEAT      | 1232 | BSABE    | 10095778 | 202001719 | UGRD   | 11                     | 6            | 5                | 54.54      |
| 7701 | UPLB        | CAFS      | 1232 | BSA      | 10104610 | 202112258 | UGRD   | 11                     | 6            | 5                | 54.54      |
| 7702 | UPLB        | CEM       | 1232 | BSAAE    | 10132047 | 202366767 | UGRD   | 13                     | 7            | 6                | 53.84      |
| 7703 | UPLB        | CEAT      | 1232 | BSABE    | 10097209 | 202005922 | UGRD   | 13                     | 7            | 6                | 53.84      |
| 7704 | UPLB        | CAFS      | 1232 | BSA      | 10120407 | 202365907 | UGRD   | 13                     | 7            | 6                | 53.84      |

# STUDENT GRADE VIEW BLOCKING: INDIVIDUAL TAGGING

Step 4: For individual tagging of blocking of grades, access the Manage Service Indicators module.

(Main menu > Campus Community > Service Indicator > Manage Service Indicators).

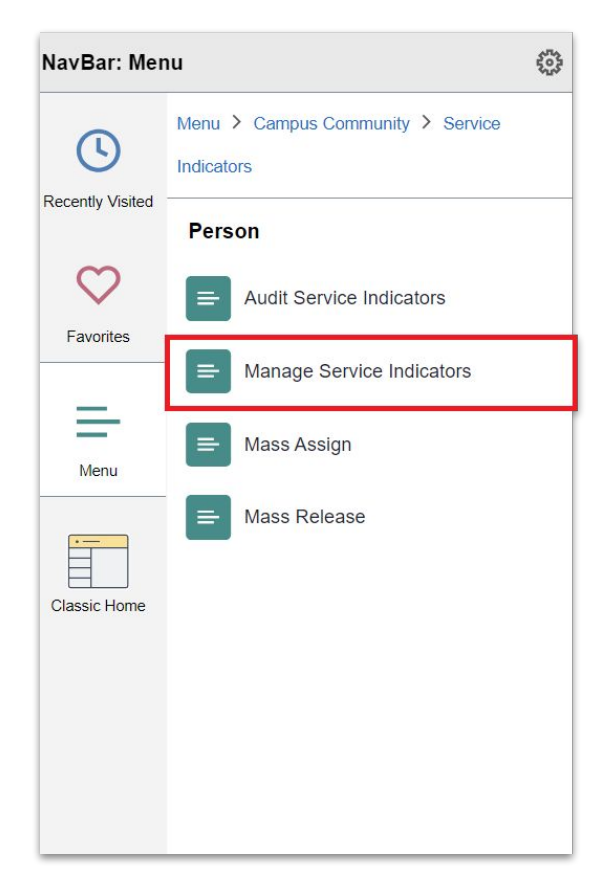

# STUDENT GRADE VIEW BLOCKING: INDIVIDUAL TAGGING

Step 5: Input the necessary information for tagging the user who has not completed the Student Evaluation of Teaching (SET), then click the Search button.

|                                                                                                    | Service Indicators | ) C | ς Δ | :   | $\oslash$ |
|----------------------------------------------------------------------------------------------------|--------------------|-----|-----|-----|-----------|
| Manage Service Indicators         Enter any information you have and click Search. Leave fields blank for a list of all values.         Find an Existing Value         Search Criteria         ID begins with ×         Campus ID begins with ×         Last Name begins with ×         ITist Name begins with ×         Case Sensitive |                    |     |     | Nev | v Window  |
| Search Clear Basic Search 🖉 Save Search Criteria                                                                                                    |                    |     |     |     |           |

Step 6: Click the Add Service Indicator link/button.

| Service Indicator Summary                          |          | Manage Service Indicators |
|----------------------------------------------------|----------|---------------------------|
|                                                    |          |                           |
| Manage Service Indicators                          |          |                           |
| <b></b>                                            | 10106679 |                           |
|                                                    |          | Refresh                   |
| Add Service Indicator Service Indicator Summary    |          |                           |
| No Service Indicators exist for selected criteria. |          |                           |
| + Add Service Indicator                            |          |                           |
|                                                    |          |                           |
|                                                    |          |                           |
| Return to Search                                   |          |                           |

# STUDENT GRADE VIEW BLOCKING: INDIVIDUAL TAGGING

Step 7: Upon clicking the "Add Service Indicator" button, you will be redirected to the page for adding a service indicator. Please input the necessary data for individually tagging the SET grade block, then click the Okay button.

After that, the user will be tagged.

| Service Indicate   | or Summary                                                                                                    |                               |                             | Add                   | Service Indicator |
|--------------------|----------------------------------------------------------------------------------------------------|-------------------------------|-----------------------------|-----------------------|-------------------|
| Add Service        | Indicator                                                                                                    |                               |                             |                       |                   |
|                    | 1010667<br>*Institution UPCEB UP Cebu<br>Service Indicator Code GRD Q SET GRADE<br>*Reason GRD Q SET GRADE<br>Description Please finish Answering S.E.T<br>Effect Negative Service Indicator | 9<br>Block<br>Block           |                             |                       |                   |
| Effective Period   |                                                                                                    |                               |                             |                       |                   |
|                    | Start Term 1232 Q 2023-28<br>Start Date 1                                                                                                    |                               | End Term 1232 Q<br>End Date | 2023-2S               |                   |
| Assignment Det     | ails                                                                                                    |                               |                             |                       |                   |
|                    | *Department OCSR Q Office<br>Reference<br>Amount 0.00                                                                                                    | of the Univ. Registrar        | PHP Q                       |                       |                   |
| Contact Informa    | tion                                                                                                    |                               |                             |                       |                   |
|                    | Contact ID Q<br>Placed Person ID 10098708 Q                                                                                                    | Contact Person<br>Placed By E | BATUCAN, CRIS BARBER        | 0                     |                   |
| Comments           |                                                                                                    |                               |                             |                       |                   |
|                    |                                                                                                    |                               |                             |                       |                   |
| 000 characters ren | naining                                                                                                    |                               |                             |                       |                   |
| Services Impact    | ed                                                                                                    | Personalize   Fin             | d   View All   🔄   🔜        | First 🕢 1 of 1 🛞 Last |                   |
| 1 GRADE            | Block grade view and report                                                                                                    | Basis - Date                  | Basis - Term                | Term Category         |                   |
| Servic<br>OK Can   | e Indicator Date Time 06/14/2024 12:43:56PM<br>User ID<br>cel Apply                                                                                                    |                               |                             |                       |                   |

Note: Please be aware that the service indicator code may be subject to change based on the requirements of the CUs.

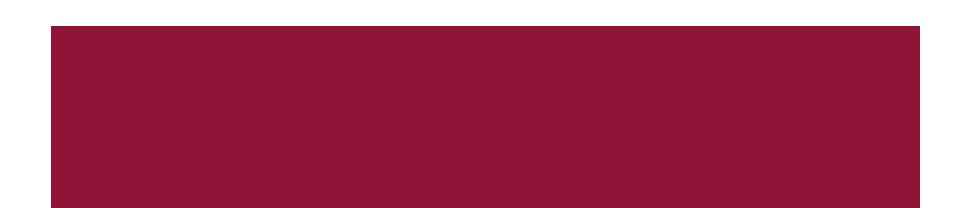

# STUDENT GRADE VIEW BLOCKING: INDIVIDUAL TAGGING

Step 8: Review the data of the student who has been tagged for the SET grade block. Then, select Institution. After that, click the Refresh button.

| Display: | Effect All Service Indicator | ~ 1                 | nstitution UF | <sup>o</sup> Cebu |         | ~                   | Refresh        | \$          |                    |
|----------|------------------------------|---------------------|---------------|-------------------|---------|---------------------|----------------|-------------|--------------------|
| Servic   | e Indicator Summa            | агу                 |               |                   | Persor  | nalize   Find   Vie | ew All   🖉   🔣 | First 🚯 4-1 | 13 of 13 🛞 Last    |
| Code     | Code Description             | Reason Description  | Institution   | Start Term        |         | End Term            | End Term       | Start Date  | End Date           |
| ADV      | Advised                      | Advised             | UPCEB         | 1211              | 2021-1S | 1211                | 2021-18        |             | a province de Rich |
| ADV      | Advised                      | Advised             | UPCEB         | 1212              | 2021-25 | 1212                | 2021-25        | 02/25/2022  |                    |
| ADV      | Advised                      | Advised             | UPCEB         | 1221              | 2022-1S | 1221                | 2022-1S        | 08/22/2022  |                    |
| ENR      | Officially Enrolled          | Officially Enrolled | UPCEB         | 1231              | 2023-1S | 1231                | 2023-1S        | 08/09/2023  |                    |
| ENR      | Officially Enrolled          | Officially Enrolled | UPCEB         | 1232              | 2023-28 | 1232                | 2023-28        | 01/17/2024  |                    |
| ENR      | Officially Enrolled          | Officially Enrolled | UPCEB         | 1222              | 2022-25 | 1222                | 2022-2S        | 02/02/2023  |                    |
| ENR      | Officially Enrolled          | Officially Enrolled | UPCEB         | 1212              | 2021-2S | 1212                | 2021-28        | 03/07/2022  |                    |
| ENR      | Officially Enrolled          | Officially Enrolled | UPCEB         | 1221              | 2022-1S | 1221                | 2022-1S        | 10/04/2022  |                    |
| ENR      | Officially Enrolled          | Officially Enrolled | UPCEB         | 1211              | 2021-1S | 1211                | 2021-1S        | 09/08/2021  |                    |
| GRD      | SET GRADE                    | SET GRADE BLOCK     | UPCEB         | 1232              | 2023-2S | 1232                | 2023-28        | 06/10/2024  | 06/21/2024         |

Following the individual tagging of the SET grade block, when a user attempts to access their grades on the View Grades Module, they will encounter the following output:

| Search Results                                                                    | View Grades                                                          | ណ៍ | Q | ¢ | : | $\oslash$ |
|-----------------------------------------------------------------------------------|----------------------------------------------------------------------|----|---|---|---|-----------|
| Second Semester, 2023-2024<br>UNIVERSITY OF THE PHILIPPINES CEBU<br>Undergraduate | Change                                                               |    |   |   |   |           |
| View Grades                                                                       | You have a hold on your records. Please contact the Registrar/Admin. |    |   |   |   |           |
|                                                                                   |                                                                      |    |   |   |   |           |

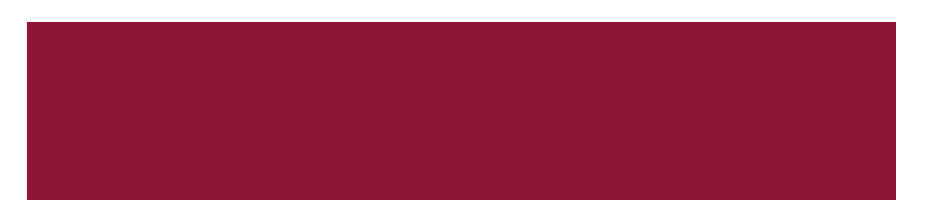

Step 1: For Batch Tagging of blocking of grades, access the Manage Service Indicator module.

(Main menu > Campus Community > Service Indicator > Mass Assign)

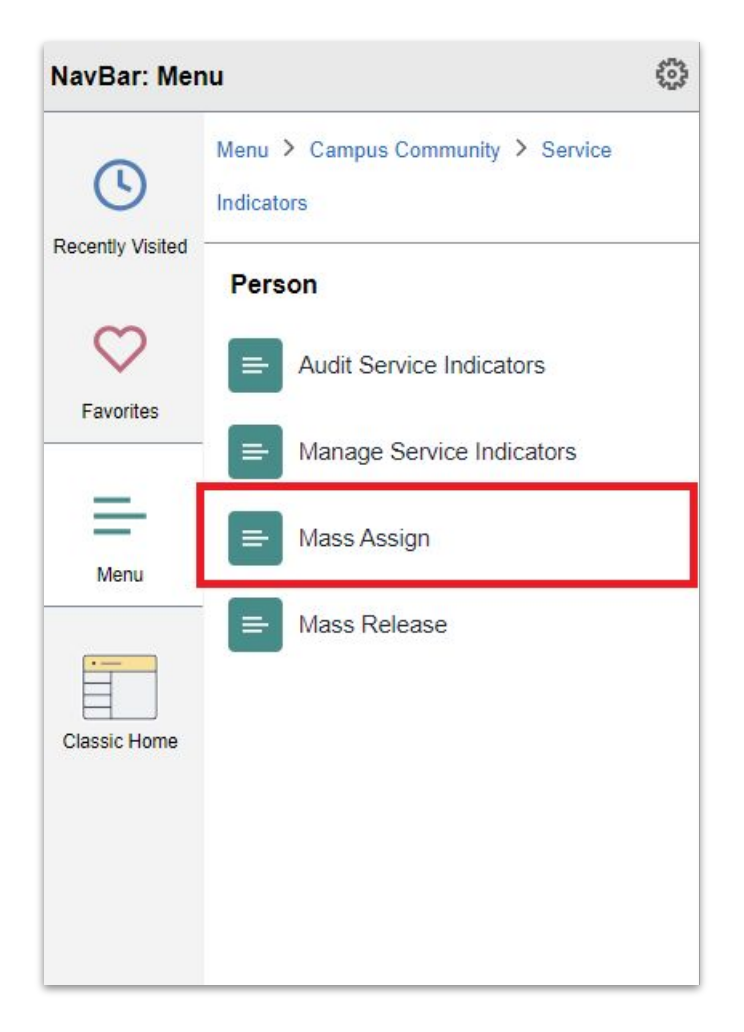

Step 2: Click "Add New Value" to create a new Control ID for batch tagging of the SET grade block.

| ✓ View Grades                                                                                                    | Mass Assign |
|----------------------------------------------------------------------------------------------------|-------------|
| Mass Assign                                                                                                    |             |
| Enter any information you have and click Search. Leave fields blank for a list of all values.       Find an Existing Value |             |
| Search Criteria  Run Control ID begins with                                                                                |             |
| Case Sensitive                                                                                                    |             |
| Search Clear Basic Search Criteria                                                                                         |             |
| Find an Existing Value   Add a New Value                                                                                   |             |
|                                                                                                    |             |

#### Step 3: Input Run Control ID. Then, click Add. You can input any control ID for your reference.

| ✓ Search Results                       | Mass Assign |
|----------------------------------------|-------------|
| Mass Assign                            |             |
| Eind an Existing Value Add a New Value |             |
| *Run Control ID                        |             |
| Add                                    |             |
| Find an Existing Value Add a New Value |             |

Step 3: After creating a new Run Control ID, you will be directed to the Mass Assign page.

For batch tagging, having a .CSV file with the list of students who have not completed their SET is crucial.

Once you have the .CSV file ready, click the selection tool and choose "External file." Then, proceed by clicking the "Upload" button to upload the .CSV file.

Then, click "Upload" again to confirm the action.

| Mass Assign                  |                                      |                 |
|------------------------------|--------------------------------------|-----------------|
| Run Control ID 001           | Report Manager Process Monitor Run   |                 |
| Population Selection         |                                      |                 |
| Futured File                 |                                      |                 |
| Selection Tool External File | Links of City Paris and Annual State |                 |
| Attached File                | Upload File Delete File View File    |                 |
| File Mapping                 | Create File Mapping                  |                 |
| Service Indicator Data       |                                      |                 |
| Anstitution UP Cebu          | ~                                    |                 |
| I Service Indicator Code     |                                      |                 |
|                              |                                      |                 |
| *ReasonQ                     | Use System Date                      | File Attachment |
| Effective Period             |                                      |                 |
| Start Term                   | End Term Q                           |                 |
| Start Date                   | End Date                             | Upload Cancel   |
| Assignment Details           |                                      |                 |
| Assignment Details           |                                      |                 |
| *Department                  |                                      |                 |
| Reference                    |                                      |                 |
| Amount 0.000                 | Currency Code PHP Q Paso             |                 |
| Contract Information         |                                      |                 |
| Contact mormation            |                                      |                 |
| Contact IDQ                  | Contact Person                       |                 |
| Placed Person ID 10098708    | Placed By                            |                 |
| Comments                     |                                      |                 |
|                              |                                      |                 |
|                              |                                      |                 |
|                              |                                      |                 |
|                              |                                      |                 |
|                              | le                                   |                 |
| Save 🕑 Notify                | Add                                  | Update/Display  |
|                              |                                      |                 |

Step 4: After uploading the CSV file, ensure that you fill out all the necessary fields for the batch tagging of the SET grade block.

Once all required fields are completed, click the "Save" button to save the data.

Then, proceed by clicking the "Run" button to initiate the process of mass assigning the SET grade view block.

| ✓ Search Results                                                                                                    | Mass Assign |
|----------------------------------------------------------------------------------------------------|-------------|
| Mass Assign                                                                                                    |             |
| Run Control ID 001 Report Manager Process Monitor Run                                                                                                    |             |
| Population Selection Selection Tool External File Attached File SETGRADEBLOCKUSERS.csv Upload File Delete File View File                                   |             |
| File Mapping SAIS ID Control File Mapping Preview Selection Results                                                                                        | _           |
| Service Indicator Data *Institution UP Cebu *Service Indicator Code GRD  SET GRADE BLOCK                                                                   |             |
| *Reason GRD Q SET GRADE BLOCK Use System Date                                                                                                    |             |
| Effective Period Start Term 1232 Q Second Semester, 2023-2024 End Term 1232 Q Second Semester, 2023-2024 Start Date 05/06/2024 III End Date 06/30/2024 III |             |
| Assignment Details  *Department OCSR Q. Office of the Univ. Registrar Reference Amount 0.000 Currency Code PHP Q. Peso                                     |             |
| Contact Information                                                                                                    |             |
| Contact ID Contact Person Placed Person ID 10098708 Q Placed By                                                                                            |             |
| Comments                                                                                                    |             |
|                                                                                                    |             |
| R Save Notify Update/Display                                                                                                    |             |

Step 5: Upon clicking the "Run" button, you will be redirected to the Process Scheduler Request page. Review the list of two processes carefully, then proceed by clicking the "OK" button to execute the process.

| ✓ Search Results           |              |                   |                 |                                  | Ma |
|----------------------------|--------------|-------------------|-----------------|----------------------------------|----|
|                            |              |                   |                 |                                  |    |
| Process Scheduler Request  |              |                   |                 |                                  |    |
| User ID                    |              | Run Control ID (  | 001             |                                  |    |
| Server Name                | ♥ Ru         | n Date 06/14/2024 | ij              |                                  |    |
| Recurrence                 | ✓ Run        | Time 2:06:05PM    | Reset to C      | urrent Date/Time                 |    |
| Time Zone                  |              |                   |                 |                                  |    |
| Process List               |              |                   |                 |                                  |    |
| Select Description         | Process Name | Process Type      | *Type *Format   | Distribution                     |    |
| Publish Assign Service Ind | EIPSIASG     | PSJob             | (None) 🗸 (None) | <ul> <li>Distribution</li> </ul> |    |
|                            |              |                   |                 |                                  |    |

Step 6: To know the status of the process you are running, click "Process Monitor."

|                                                                                       | Mass Assign    |
|---------------------------------------------------------------------------------------|----------------|
|                                                                                       |                |
| Mass Assign                                                                           |                |
| Run Control ID 001 Report Manager Process Monitor Run                                 |                |
| Population Selection                                                                  |                |
| Selection Tool External File                                                          |                |
| Attached File SETGRADEBLOCKUSERS.csv Upload File Delete File View File                |                |
| File Mapping SAIS ID Q Edit File Mapping Preview Selection Results                    |                |
| Service Indicator Data                                                                |                |
| *Institution UP Cebu                                                                  |                |
| *Service Indicator Code GRD Q SET GRADE BLOCK                                         |                |
| *Reason GRD Q SET GRADE BLOCK Use System Date                                         |                |
| Effective Period                                                                      |                |
| Start Term 1232 Q Second Semester 2023-2024 End Term 1232 Q Second Semester 2023-2024 | 4              |
| Start Date 05/06/2024                                                                 |                |
| Assignment Details                                                                    |                |
| *Department OCSR Q Office of the Univ. Registrar                                      |                |
| Reference                                                                             |                |
| Amount 0.000 Currency Code PHP Q Peso                                                 |                |
| Contact Information                                                                   |                |
| Contact ID Q Contact Person                                                           |                |
| Placed Person ID 10098708 Q Placed By                                                 |                |
| Comments                                                                              |                |
|                                                                                       |                |
|                                                                                       |                |
|                                                                                       |                |
|                                                                                       |                |
| //                                                                                    |                |
| 🖫 Save 🔯 Return to Search 🔄 Notify                                                    | Update/Display |
|                                                                                       |                |

Step 7: When the process begins, the "Run Status" will initially show as "Queued" due to potential simultaneous processes by other users.

#### Make sure to wait for the Run Status to change to "Posted."

| < Batch         | Service Indic | ators      |                    |              |            |                          | Process Mo | nitor                                              |             |           |
|-----------------|---------------|------------|--------------------|--------------|------------|--------------------------|------------|----------------------------------------------------|-------------|-----------|
| Proc            | ess List      | Server Lis | t                  |              |            |                          |            |                                                    |             |           |
| View Pr         | ocess Requ    | lest For   |                    | 21 . 0       |            |                          |            |                                                    |             |           |
| Use             | r ID          |            | Q, Туре            | ✓ Last       | ~          | 10 Days 🗸                | Refresh    |                                                    |             |           |
| Ser             | ver           | ~          | Name               | Q Instanc    | e From     | Instance To              | Clear      |                                                    |             |           |
| Run             | Status        | ~          | Distribution State | us           | ✓ Save On  | Refresh Report Manager   | Reset      |                                                    |             |           |
| Proc            | Q             | Sog        | Broose Tuno        | Broose Nama  | licer      | Bur Date/Time            | Run Status | <ul> <li>1-2 of 2</li> <li>Distribution</li> </ul> | 2 V Dotaile | View All  |
| Select          | Instance      | seq.       | Process type       | Process Name | User       | Run Date/ Ime            | Run Status | Status                                             | Detalls     | Actions   |
|                 | 391393        |            | Application Engine | SCC_SI_ASSN  | MBAPOSTOL1 | 06/14/2024 2:06:05PM PDT | Queued     | N/A                                                | Details     | ▼ Actions |
|                 | 391390        |            | PSJob              | EIPSIASG     | MBAPOSTOL1 | 06/14/2024 2:06:05PM PDT | Queued     | N/A                                                | Details     | ▼ Actions |
| Go back<br>Save | to Mass Assig | n<br>]     |                    |              |            |                          |            |                                                    |             |           |

Step 8: When the Run Status changes to "**Posted**," the batch tagging of the SET grade view block is successfully implemented.

|                | a Service Indic                      | ators      |                                                    |                                                |                         |                        | Process Mo | nitor                                                         |                     |                                  |
|----------------|--------------------------------------|------------|----------------------------------------------------|------------------------------------------------|-------------------------|------------------------|------------|---------------------------------------------------------------|---------------------|----------------------------------|
| Proc           | ess List                             | Server Lis | st                                                 |                                                |                         |                        |            |                                                               |                     |                                  |
| /iew Pr<br>Use | r ID                                 | vest For   | Q ype                                              | <ul> <li>✓ Last</li> <li>Q Instance</li> </ul> | ► From                  | 10 Days V              | Refrest    |                                                               |                     |                                  |
| Run            | Status                               | ~          | Distribution State                                 | us                                             | ✓ Save On               | Refresh Report Manager | Reset      |                                                               |                     |                                  |
| Run Proce      | Status                               | ~          | Distribution State                                 | us                                             | Save On                 | Refresh Report Manager | Reset      | <ul> <li>1-4 of 4</li> </ul>                                  | 4 🗸 🕨               | View Al                          |
| Run<br>Proce   | Status<br>ess List<br>Q<br>Instance  | Seq.       | Distribution State Process Type                    | Process Name                                   | Save On                 | Refresh Report Manager | Run Status | <ul> <li>1-4 of 4</li> <li>Distribution<br/>Status</li> </ul> | 4 V Details         | View A                           |
| Run Proce      | Status Status Status Instance 391397 | Seq.       | Distribution State Process Type Application Engine | VUS Process Name<br>SCC_SI_ASSN                | Save On User MBAPOSTOL1 | Refresh Report Manager | Reset      | 1-4 of 4<br>Distribution<br>Status<br>Posted                  | 4 V Details Details | I View A     Actions     Actions |

Following the batch tagging of the SET grade block, when a user attempts to access their grades on the View Grades Module, they will encounter the following output:

| Search Results                                                                    | View Grades                                                          | ណ | Q | ۵ | : | $\oslash$ |
|-----------------------------------------------------------------------------------|----------------------------------------------------------------------|---|---|---|---|-----------|
| Second Semester, 2023-2024<br>UNIVERSITY OF THE PHILIPPINES CEBU<br>Undergraduate | Change                                                               |   |   |   |   |           |
| View Grades                                                                       |                                                                      |   |   |   |   |           |
|                                                                                   | You have a hold on your records. Please contact the Registrar/Admin. |   |   |   |   |           |
|                                                                                   |                                                                      |   |   |   |   |           |
|                                                                                   |                                                                      |   |   |   |   |           |
|                                                                                   |                                                                      |   |   |   |   |           |
|                                                                                   |                                                                      |   |   |   |   |           |

# STUDENT GRADE VIEW BLOCKING: INDIVIDUAL RELEASE

Step 1: Once the students have completed their set and achieved a 100% success rate, the Administrator can proceed to untag the service indicator associated with the student. This can be done in two ways: **Individual Release** and **Mass Release**.

For individual releasing, access Manage Service Indicators.

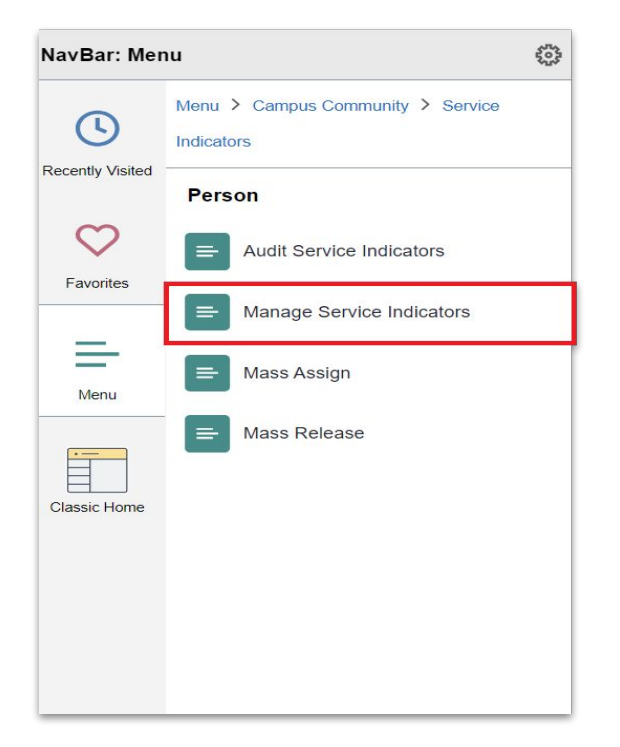

Step 2: Input the SAIS ID of the user who will be untagged or released.

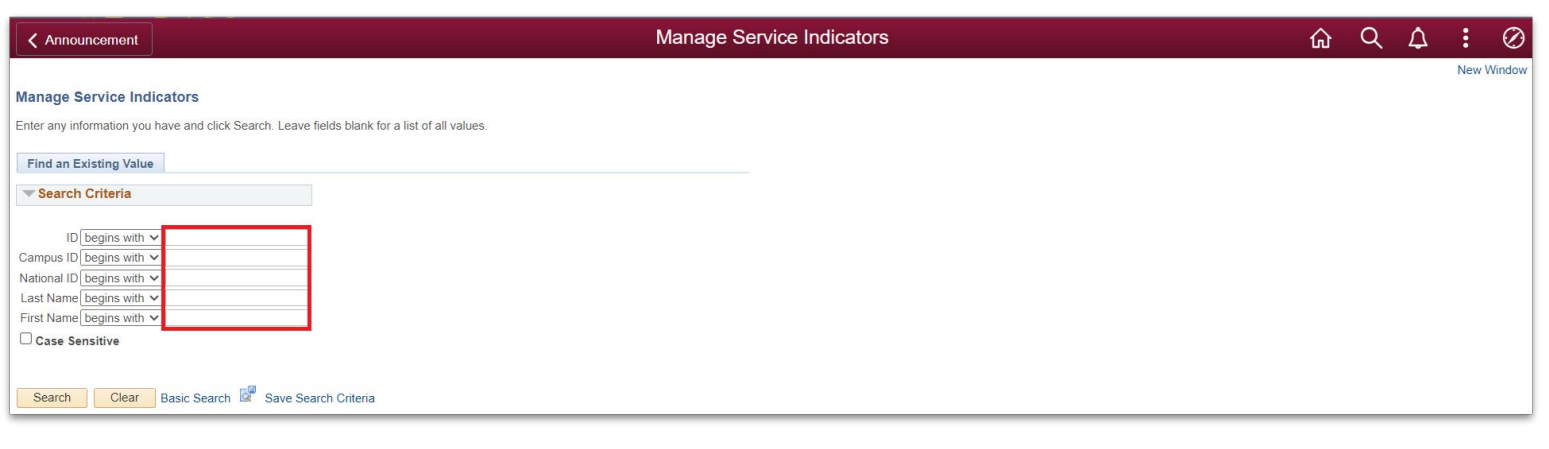

## STUDENT GRADE VIEW BLOCKING: INDIVIDUAL RELEASE

Step 3: Click on the assigned service indicator associated with the student.

| Service           | e Indicator Summai      | у                    |             |             |         | ſ                 | Manage Sei              | vice Indica | ators         |  |
|-------------------|-------------------------|----------------------|-------------|-------------|---------|-------------------|-------------------------|-------------|---------------|--|
| Manag<br>Display: | ge Service Indi         | cators               | stitution   | P Los Banos |         | v                 | Refre                   | sh 🗘        |               |  |
| Servic            | e Indicator Summa       | iry                  |             |             | Pe      | ersonalize   Find | View All                | First 🕢     | 1 of 1 🕑 Last |  |
| Code              | Code Description        | Reason Description   | Institution | Start Term  |         | End Term          | End Term<br>Description | Start Date  | End Date      |  |
| SET               | No Or Incomplete<br>SET | No Or Incomplete SET | UPLB        | 1232        | 2023-2S | 1232              | 2023-2S                 | 06/17/2024  | 06/21/2024    |  |
| + Add             | Service Indicator       | ífy                  |             |             |         |                   |                         |             |               |  |

Step 4: Click the "Release" button to untag the user.

| <b>〈</b> Service Indicator Summary | Edit Service Indicator          |
|------------------------------------|---------------------------------|
|                                    |                                 |
| Edit Service Indicator             |                                 |
|                                    | Release                         |
| *Institution UPLB                  | UP Los Banos                    |
| *Service Indicator Code SET        | No Or Incomplete SET            |
| *Reason SET                        | No Or Incomplete SET            |
| Description No Or Incomp           | lete SET                        |
|                                    |                                 |
| Effect Negative Ser                | vice Indicator                  |
| Effective Period                   |                                 |
| Start Term 1232                    | 2023-2S End Term 1232 Q 2023-2S |
| Start Date 06/17/2024              | End Date 06/21/2024             |
| Assignment Details                 |                                 |
| *Department OUR                    | Q Office of the University Reg. |
| Reference                          |                                 |
| Amount                             | 0.00 Currency PHP Q             |
| Contact Information                |                                 |
| Contact ID                         | Q Contact Person                |
|                                    |                                 |

### STUDENT GRADE VIEW BLOCKING: INDIVIDUAL RELEASE

Step 5: Click the OK button to release the tag on the user.

| ✓ Service Indicator Summary                              | Manage Service Indicators |
|----------------------------------------------------------|---------------------------|
| Ť                                                        |                           |
| Are you sure you want to release this Service Indicator? |                           |
|                                                          |                           |
|                                                          |                           |
|                                                          |                           |
|                                                          |                           |
|                                                          |                           |
|                                                          |                           |
|                                                          |                           |

Step 6: The user has now been untagged.

| ✓ Service Indicator Summary                                               | Manage Service Indicators |
|---------------------------------------------------------------------------|---------------------------|
| Manage Service Indicators , Display: Effect All  Institution UP Los Banos | Refresh                   |
| Service Indicator Summary                                                 |                           |
| No Service Indicators are assigned for this person.                       |                           |
| + Add Service Indicator                                                   |                           |
| Return to Search Notify                                                   |                           |

## **STUDENT GRADE VIEW BLOCKING: BATCH RELEASE**

Step 1: For batch or mass release, access the Mass release module using this navigation:

Main Menu > Campus Community > Service indicator > Person > Mass Release

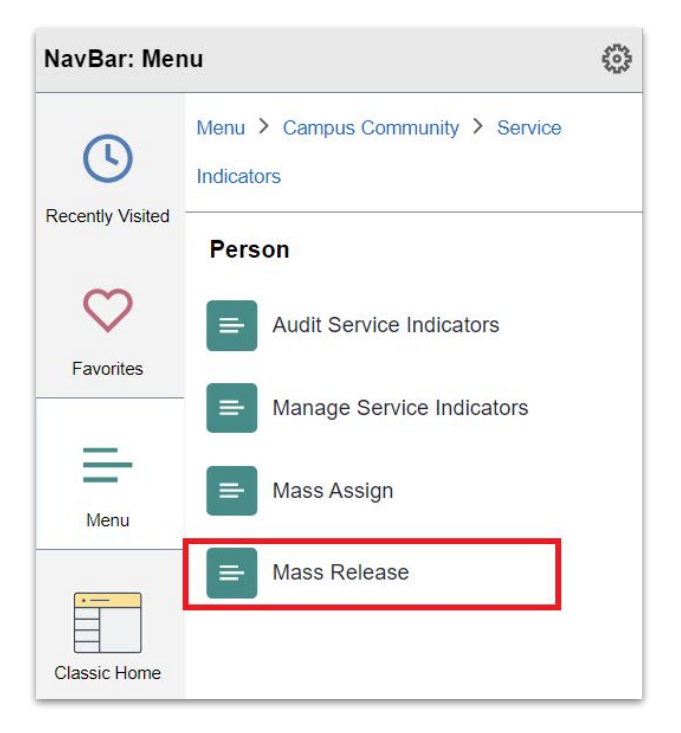

Step 2: Enter the created RUN control ID, then click "Search."

Then, select the output Run Control ID.

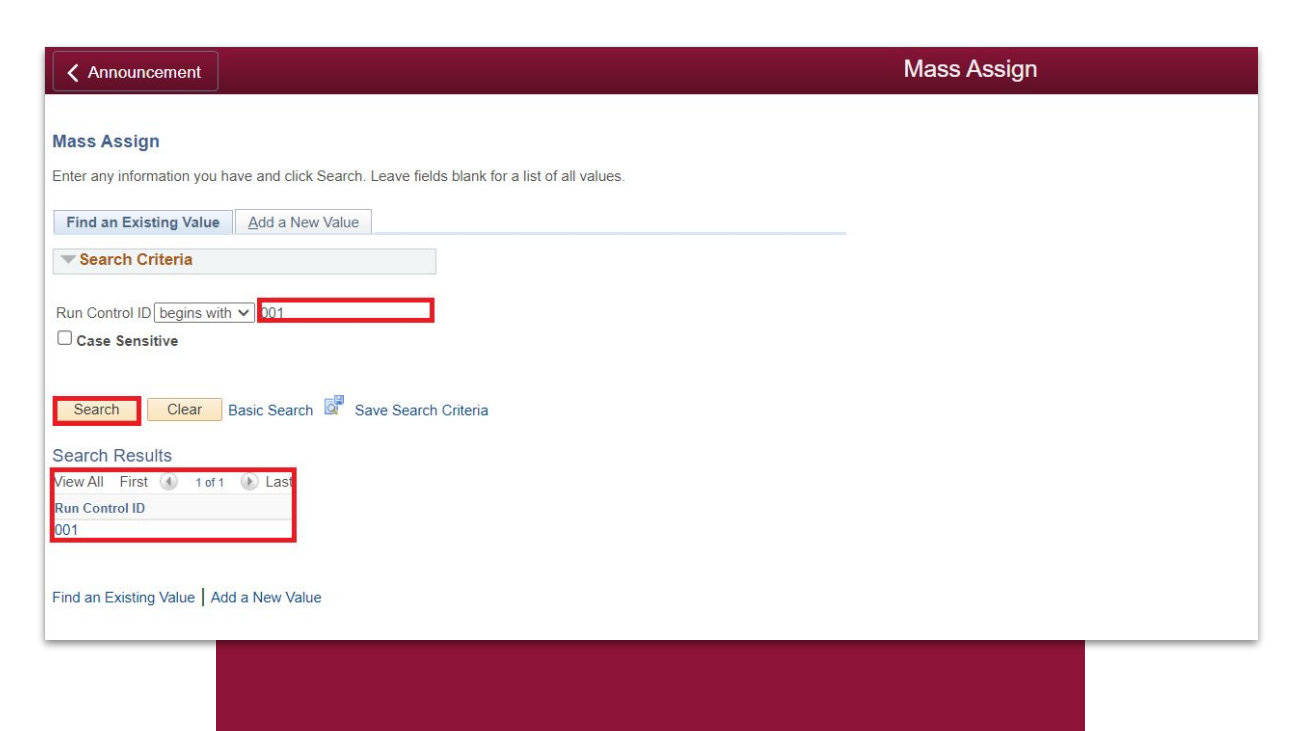

# **STUDENT GRADE VIEW BLOCKING: BATCH RELEASE**

Step 3: Verify the details assigned to each field. Once verified, click "Run" to initiate the process of mass release.

| Search Results                                  |                                                                 | Mass Release                                                                  |                    |
|-------------------------------------------------|-----------------------------------------------------------------|-------------------------------------------------------------------------------|--------------------|
| Mass Release                                    | Report Mapager                                                  | Process Monitor Run                                                           |                    |
| Population Selection                            |                                                                 |                                                                               |                    |
| Selection Too<br>Attached File<br>File Mapping  | External File     SETGRADEBLOCKUSERS.csv     SAIS ID            | Upload File Delete File View File Edit File Mapping Preview Selection Results |                    |
| Service Indicator Data                          |                                                                 |                                                                               |                    |
| "Institutio<br>"Service Indicator Cod<br>"Reaso | n UP Cebu<br>e GRD Q SET GRADE BLOCK<br>n GRD Q SET GRADE BLOCK | <b>~</b> ]                                                                    |                    |
| Effective Period                                |                                                                 |                                                                               |                    |
| Start Terr<br>Start Dat                         | n 1232 Q Second Semester, 2023-2024<br>e 05/06/2024 B           | End Term 1232 Q Second Semester, 2023-2024<br>End Date 06/30/2024 II          |                    |
| 🔚 Save 🔯 Return to Search 🔄 Notify              |                                                                 |                                                                               | Add Update/Display |

Step 4: Upon clicking the "Run" button, you will be redirected to the Process Scheduler Request page. Review the list of two processes carefully, then proceed by clicking the "Okay" button to execute the process.

| ✓ Search Results            |              |                                       |                 |                                  | Mass Assi |
|-----------------------------|--------------|---------------------------------------|-----------------|----------------------------------|-----------|
| Process Scheduler Request   |              |                                       |                 |                                  |           |
| User ID                     |              | Run Control ID (                      | 001             |                                  |           |
| Server Name<br>Recurrence   | ✓ Ru         | n Date 06/14/2024<br>n Time 2:06:05PM | Reset to C      | urrent Date/Time                 |           |
| Time Zone Q<br>Process List |              |                                       |                 |                                  |           |
| Select Description          | Process Name | Process Type                          | *Type *Format   | Distribution                     |           |
| Publish Assign Service Ind  | EIPSIASG     | PSJob                                 | (None) V (None) | ✓ Distribution                   |           |
| SCC SI ASSN                 | SCC SI ASSN  | Application Engine                    | Web 🗸 TXT       | <ul> <li>Distribution</li> </ul> |           |

## STUDENT GRADE VIEW BLOCKING - BATCH RELEASE

Step 5: To know the status of the process you are running, click "Process Monitor."

| Process List                               |                            |                   | Mass Re           | elease            |     |                |
|--------------------------------------------|----------------------------|-------------------|-------------------|-------------------|-----|----------------|
| Mass Release                               |                            |                   |                   |                   |     |                |
| Run Control ID 001                         | Report Manager             | Process Monitor   | <u>Run</u>        |                   |     |                |
| Population Selection                       |                            |                   |                   |                   |     |                |
| Selection Tool Exter<br>Attached File SETC | nal File 🗸                 | Upload File       | Delete File       | View File         |     |                |
| File Mapping SAIS                          | ID Q                       | Edit File Mapping | Preview Sele      | ction Results     |     |                |
| Service Indicator Data                     |                            |                   |                   |                   |     |                |
| *Institution UP C                          | ebu                        | ,                 | ~                 |                   |     |                |
| *Service Indicator Code GRD                |                            |                   |                   |                   |     |                |
| *Reason GRD                                | SET GRADE BLOCK            |                   |                   |                   |     |                |
| Effective Period                           |                            |                   |                   |                   |     |                |
| Start Term 1232                            | Second Semester, 2023-2024 | End Term          | 1232 Q Second Sen | nester, 2023-2024 |     |                |
| Start Date 05/06                           | )/2024 🛐                   | End Date          | 06/30/2024        |                   |     |                |
| 🔚 Save 🔯 Return to Search 🖹 Notify         |                            |                   |                   |                   | Add | Update/Display |
|                                            |                            |                   |                   |                   |     |                |

Step 6: When the process begins, the Run Status will initially show as "Queued" due to potential simultaneous processes by other users.

#### Make sure to wait for the Run Status to change to "Posted."

| K Batch                          | Service Indica | ator        |                    |              | P    | Process Monitor          |            |                        |         | <u> </u>   |
|----------------------------------|----------------|-------------|--------------------|--------------|------|--------------------------|------------|------------------------|---------|------------|
| Proce                            | ss List        | Server List |                    |              |      |                          |            |                        |         | New Window |
| View Process Request For User ID |                |             |                    |              |      |                          |            |                        |         |            |
|                                  | ۹              |             |                    |              |      |                          | 14         | ◀ 1-6 of 6             | •       | View All   |
| Select                           | Instance       | Seq.        | Process Type       | Process Name | User | Run Date/Time            | Run Status | Distribution<br>Status | Details | Actions    |
|                                  | 391434         |             | Application Engine | SCC_SI_RELS  | 1    | 06/20/2024 3:07:05PM PDT | Success    | Posted                 | Details | ▼ Actions  |
|                                  | 391431         |             | PSJob              | EIPSIRLS     | ſ    | 06/20/2024 3:07:05PM PDT | Success    | Posted                 | Details | ▼ Actions  |

## STUDENT GRADE VIEW BLOCKING - BATCH RELEASE

Step 7: Once the status shows "Success" and "Posted," the list of users included in the mass release will have been untagged from the SET service indicator. They can now access and view their grades. As a result, the assigned service indicator is also released.

| Service Indicator Summary          |                                   | Manage Service Indicators |
|------------------------------------|-----------------------------------|---------------------------|
| Manage Service Indicat             | OIS<br>✓ Institution UP Los Banos | ✓ Refresh 🍫               |
| Service Indicator Summary          |                                   |                           |
| No Service Indicators are assigned | for this person.                  |                           |
| + Add Service Indicator            |                                   |                           |
| Return to Search 🔄 Notify          |                                   |                           |

#### CU IT OFFICE CONTACT INFORMATION FOR TECHNICAL SUPPORT

For technical support, please contact us at the UP System ICT Support at:

https://ictsupport.up.edu.ph/

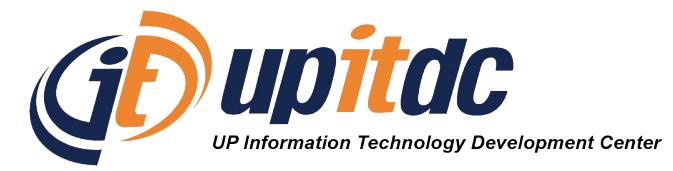

This document was was prepared by the Office of the Vice President for Development-Information Technology Development Center (OVPD-ITDC).